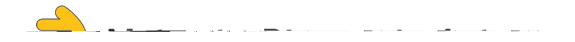

## **TestDirectly Scheduling Guide**

1. Select your sample type by clicking **Order** then **Checkout**.

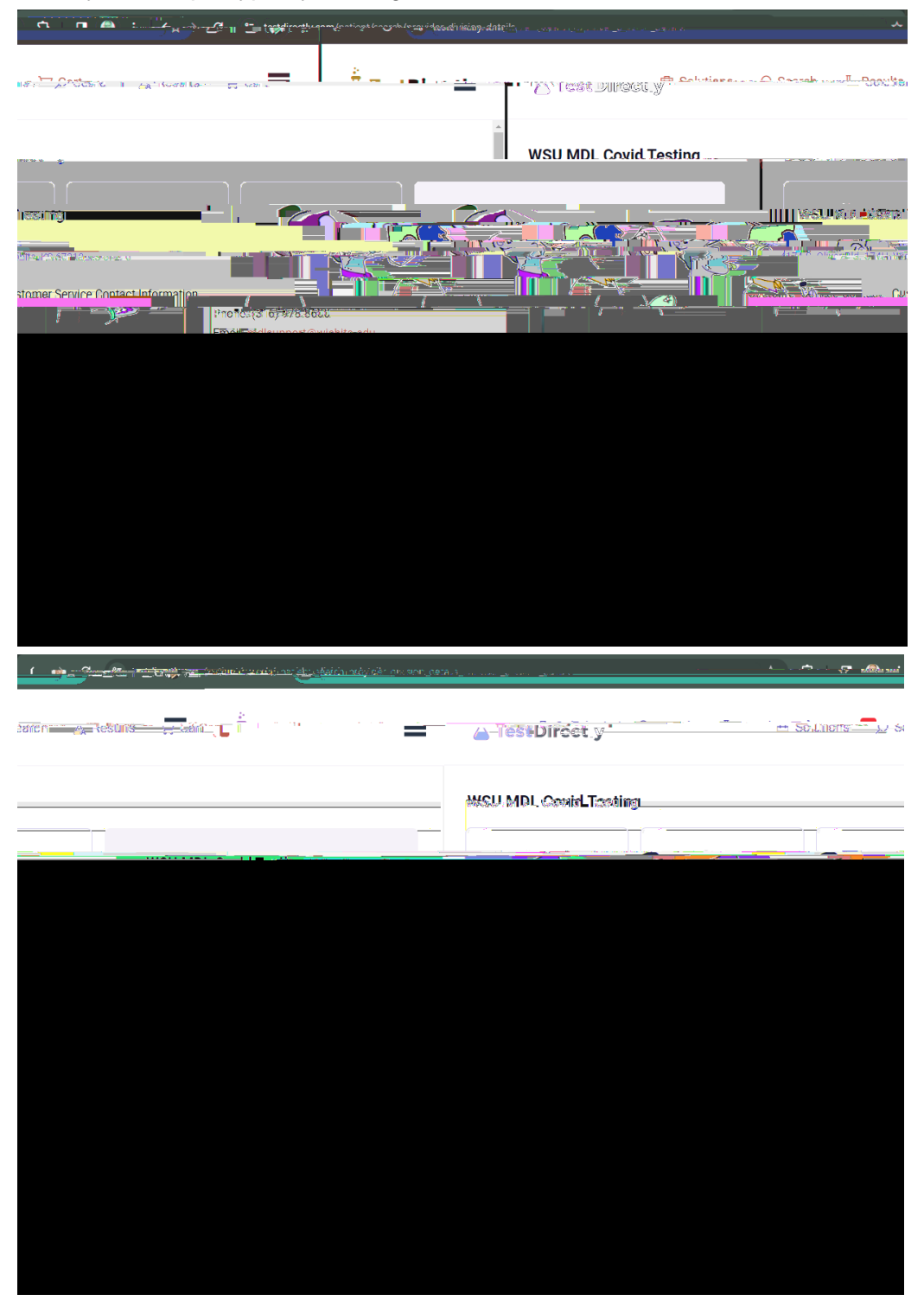

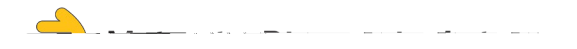

2. Select **Required Info** to proceed to the next page.

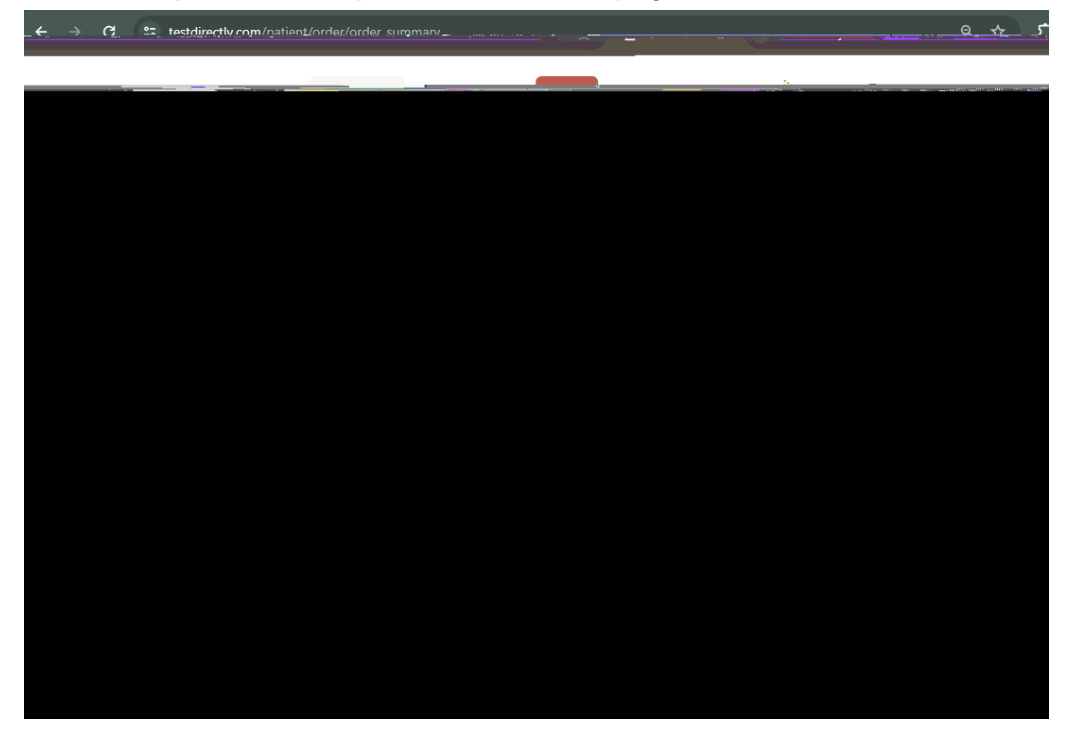

3. Enter order information then select **Update**.

| → C  i testdirectiv.com/patient/oru                                                         | er/oraer_quesuo | 116       |         |          | d B | ы <b>ж. Ц. Б</b> |
|---------------------------------------------------------------------------------------------|-----------------|-----------|---------|----------|-----|------------------|
| TestDirectly                                                                                | B Solutions     | ,O Search | Results | 눉 Cart 🚮 |     |                  |
| Patient:                                                                                    |                 |           |         |          |     |                  |
| Additional Information                                                                      |                 |           |         |          |     |                  |
| Order Infor                                                                                 |                 |           |         |          |     |                  |
| Symptome -<br>Which of the following symptoms do you currently have?                        |                 |           |         |          |     |                  |
| Line on the first first to rest at                                                          |                 |           |         |          |     | ~                |
| Tienes Alguna vacun                                                                         |                 |           |         |          |     |                  |
| Si                                                                                          |                 |           |         |          |     |                  |
| NU                                                                                          |                 |           |         |          |     | ~                |
| Race -<br>Raza                                                                              |                 |           |         |          |     |                  |
|                                                                                             |                 |           |         |          |     | ~                |
| Other Race                                                                                  |                 |           |         |          |     |                  |
| Por favor denotar si es de otra raza no incluida<br>Please enter if you selected Other Race |                 |           |         |          |     |                  |
|                                                                                             |                 |           |         |          |     |                  |
| Ethnioty -                                                                                  |                 |           |         |          |     |                  |
|                                                                                             |                 |           |         |          |     | Ý                |
|                                                                                             |                 | Back      |         |          |     |                  |
|                                                                                             |                 |           |         |          |     |                  |
|                                                                                             |                 |           |         |          |     |                  |
|                                                                                             |                 |           |         |          |     |                  |
|                                                                                             |                 |           |         |          |     |                  |
| © Testoreon 2023 All Humas Meserved Diou                                                    | rerma Privac    | y.        |         |          |     |                  |
| infognestdirectly com                                                                       |                 |           | HIPEA®  | in f     |     |                  |

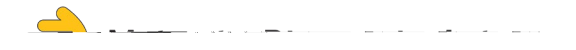

4. Select **Schedule** and choose a date & time for your appointment.

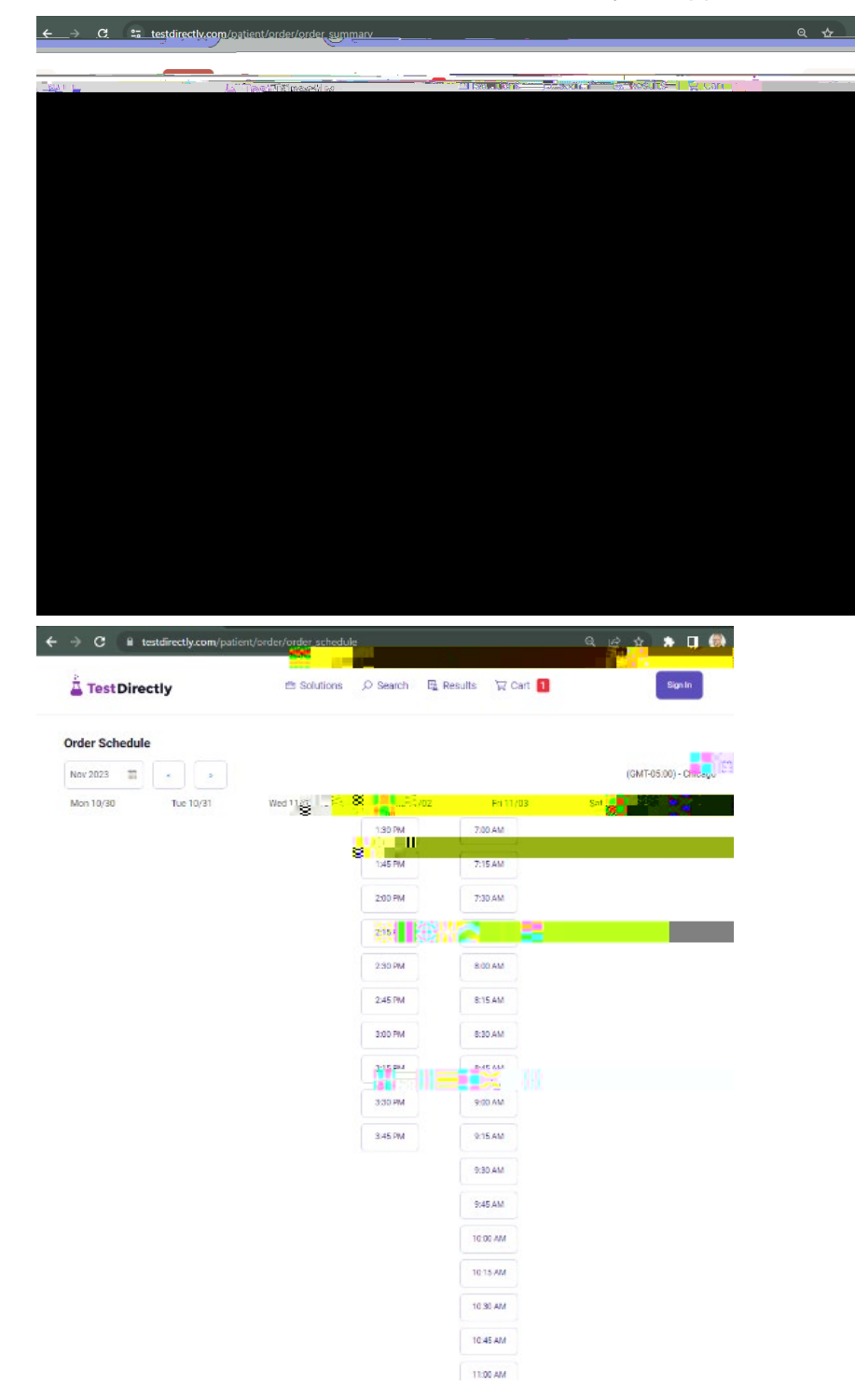

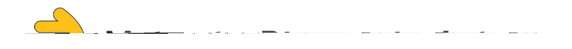

5. Select if the order is for me or someone else. Enter your email address then select confirm email.

| WSUMD Could Testing                                                                                                    |                       |
|----------------------------------------------------------------------------------------------------|-----------------------|
| Phone: (316) 978-8600 Phone: (316) 978-8600 Phone: (316) 978-960 Phone: (316) 978-960 Phone: (316) 978-978-978-960 Phone: (316) 978-978-978-978-978-978-978-978-978- | ogmation              |
|                                                                                                    |                       |
| Add More Items Kansas CARES funding is currently covering                                                                                                    |                       |
| nal Information Edit Info                                                                                                    | Additio               |
|                                                                                                    | 100.00.0              |
|                                                                                                    |                       |
|                                                                                                    |                       |
|                                                                                                    |                       |
|                                                                                                    | nîm amel              |
|                                                                                                    |                       |
| Antandinanii. 2023 Al Diety (Denaminanii: 2023 Al Diety (Denaminanii: 2023 Al Diety (Denaminanii: 2023 Al Diety (Denaminanii: 2023))<br>Antandinanii: 2023 Al Diety (Denaminani: 2023)<br>Antandinanii: 2023 Al Diety (Denaminani: 2023)                                                                                                    | n maay <del> na</del> |

6. Enter the confirmation code then select **Confirm Code**.

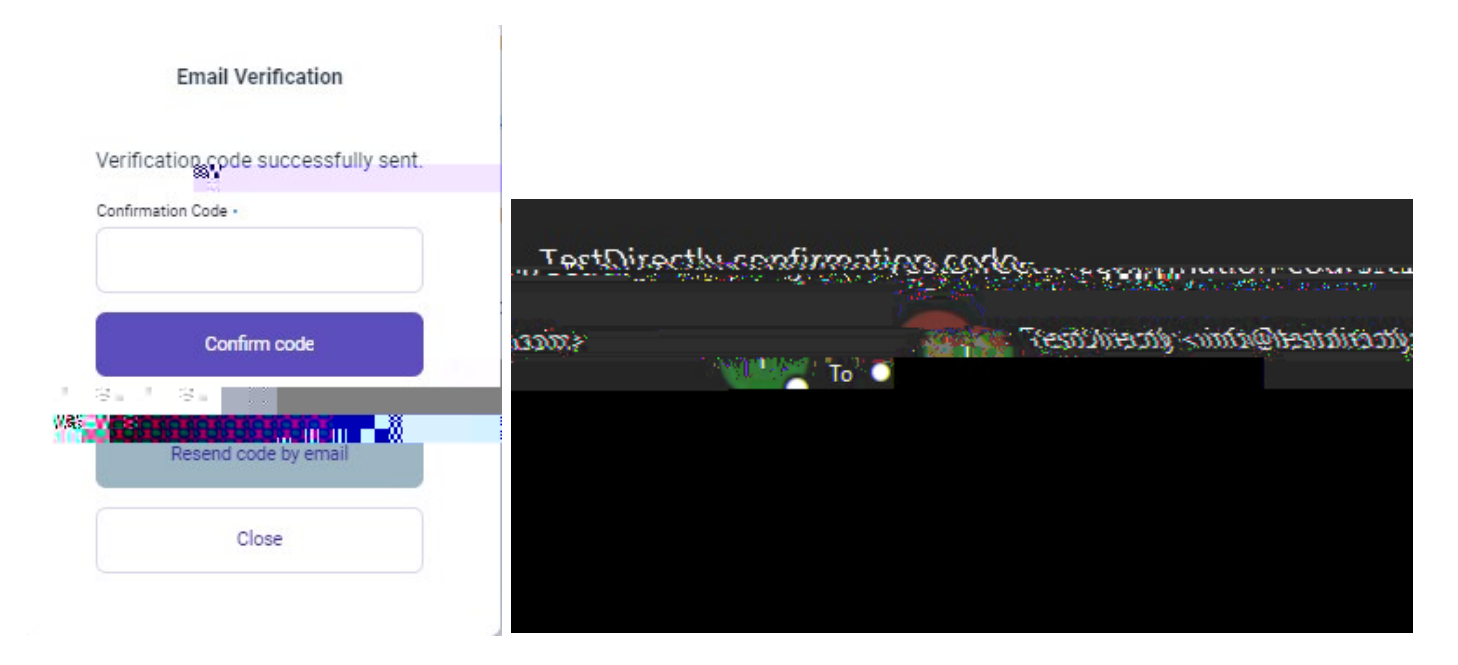

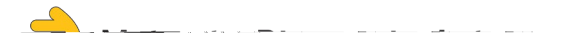

7. Enter demographic information then select **OK**.

8. Select Contact Info to enter additional demographic information.

33iv50Tβ .1 #βx στη not3 1 i31Tf 3 1 i3f7c c51f7c at3 1 i3f7c o73 σ ns #B/D 1 B/giC 9.96 0 0 9.96 108 110.88 37c.96

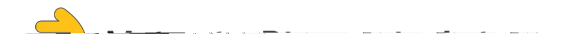

9. Select **Place Order** to finish placing an appointment.

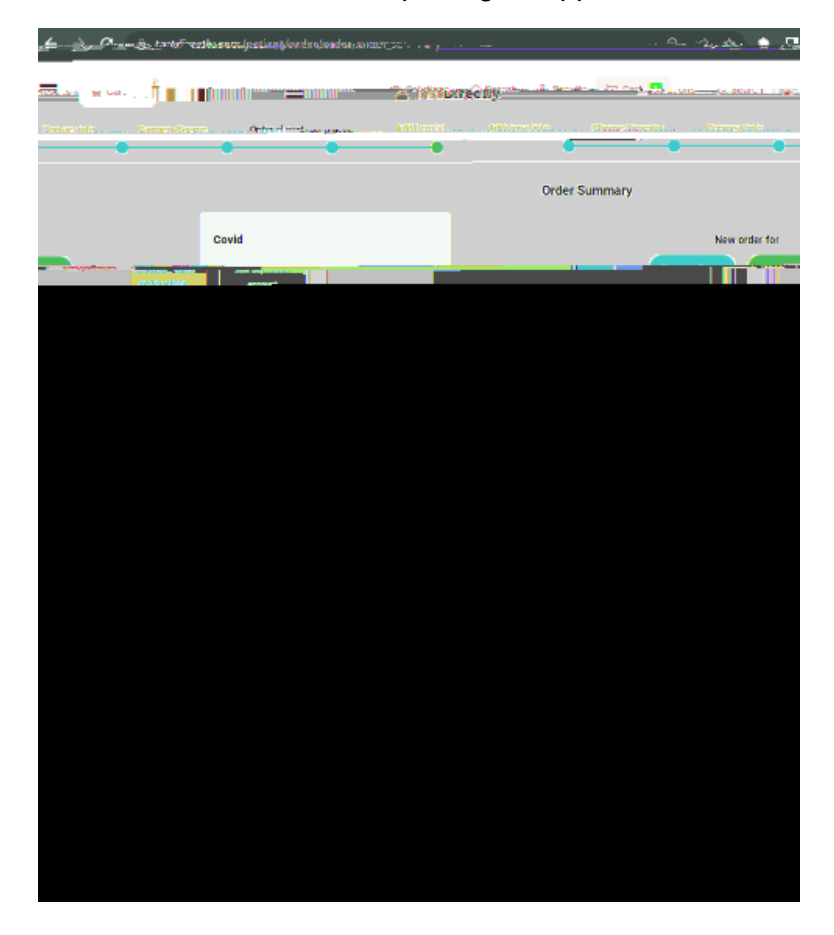

10. Verify all the information is accurate.

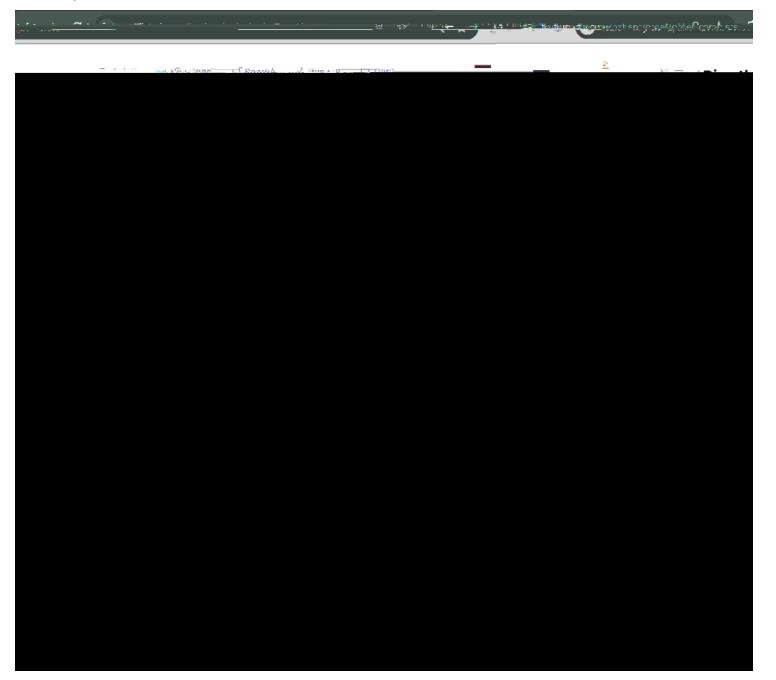

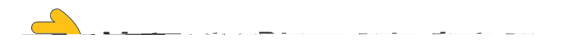

11. Check your inbox to view additional instructions found in your confirmation email.

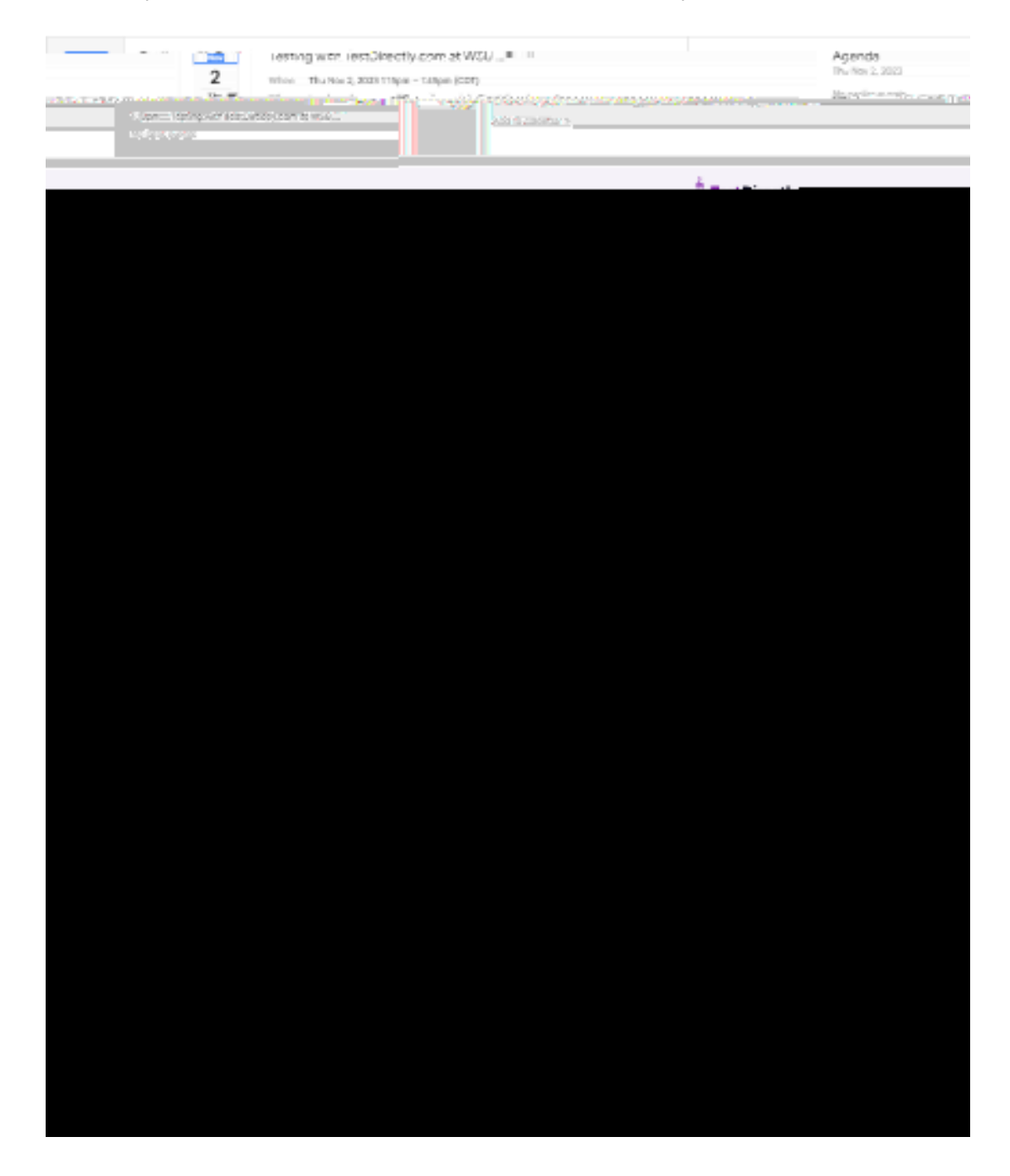